## クライアントデジタル証明書の拡張子変更方法

Your Certificate.01f のデジタル証明書は、Your Certificate.pfx のデジタル証明書をコピーし、拡張子を変更して作成したものです。以下に、その手順を記します。

1. 拡張子の変更

管理者より配布されたデジタル証明書 (Your Certificate.pfx)をデスクトップなど任意の場所 にコピー&ペーストしてください。

拡張子が表示されていない場合には、「2. 拡張子の表示」を参照してください。

コピー&ペーストしたデジタル証明書を右クリックし、[名前の変更]を選択します。

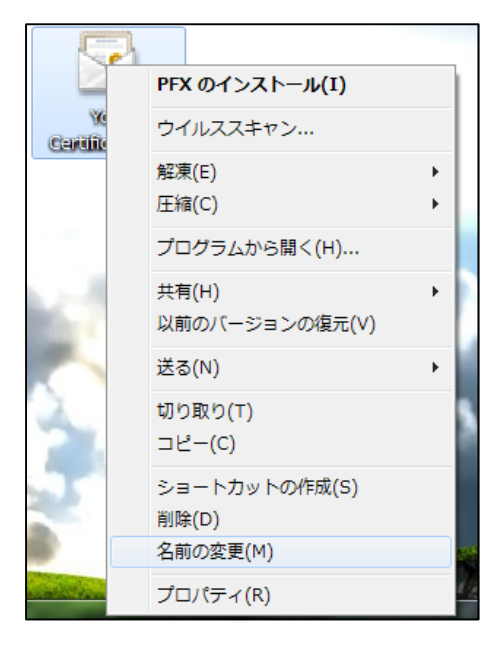

「Your Certificate.pfx」の拡張子を変更し、「Your Certificate.01f」にします。その際、以下の ダイアログが表示されるので「はい」を選択してください。

| 名前の変更 |                                |  |
|-------|--------------------------------|--|
|       | 拡張子を変更すると、ファイルが使えなくなる可能性があります。 |  |
|       | 変更しますか?                        |  |
|       | (はい(Y) いいえ(N)                  |  |

2. 拡張子の表示

Vista・7の場合:

デスクトップの左下にある Windows マーク(スタートメニュー)をクリックし、コントロール パネルを選択します。

| ドキュメント     |
|------------|
| ピクチャ       |
| ミュージック     |
| コンピューター    |
| コントロール パネル |
| デバイスとプリンター |

[デスクトップのカスタマイズ]をクリックします。

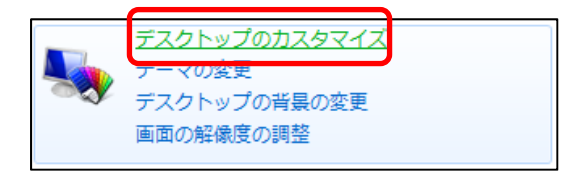

[フォルダー オプション]をクリックします。

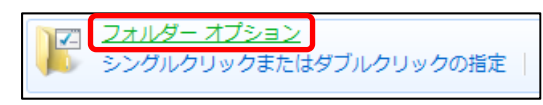

[表示]タブを選択し、[詳細設定]の[登録されている拡張子は表示しない]をチェックオフにして 「OK」をクリックしてください。

| 全般表示検索                                                                                                    |
|----------------------------------------------------------------------------------------------------|
| フォルダーの表示<br>このフォルダーに使用している表示方法(詳細表示やアイコンなど)<br>をこの種類のフォルダーすべてに適用することができます。<br>フォルダーにご適用(L) フォルダーをリセット(R)                                                                                                    |
|                                                                                                    |
| <ul> <li>検索ボックスに自動的に入力する</li> <li>入力した項目をとユーで選択する</li> <li>ログオン時に以前のフォルダーウィンドウを表示する</li> <li>プ暗号化や圧縮された NTFS ファイルをカラーで表示する</li> <li>サキロク・ザードを使用する(推奨)</li> <li>空のドライブは(ロンビューター)フォルダー(に表示しない)</li> <li>縮小版にファイル・アイコンを表示する</li> <li>第にメニューを表示する</li> <li>空酸されている加速手では表示しない</li> <li>第ルのプロセスでフォルダーウィンドウを開く</li> <li>保護されたオペレーティングシステム ファイルを表示しない(推奨)</li> </ul> |
| 既定値に戻す( <u>D</u> )                                                                                                    |
| OK キャンセル 適用( <u>A</u> )                                                                                                    |

All Rights Reserved, Copyright © 2012, Hitachi Business Solution Co., Ltd.

XP の場合:

任意のフォルダーをダブルクリックで表示させ、メニューバーの[ツール]の中の[フォルダ オプ ション]を選択します。

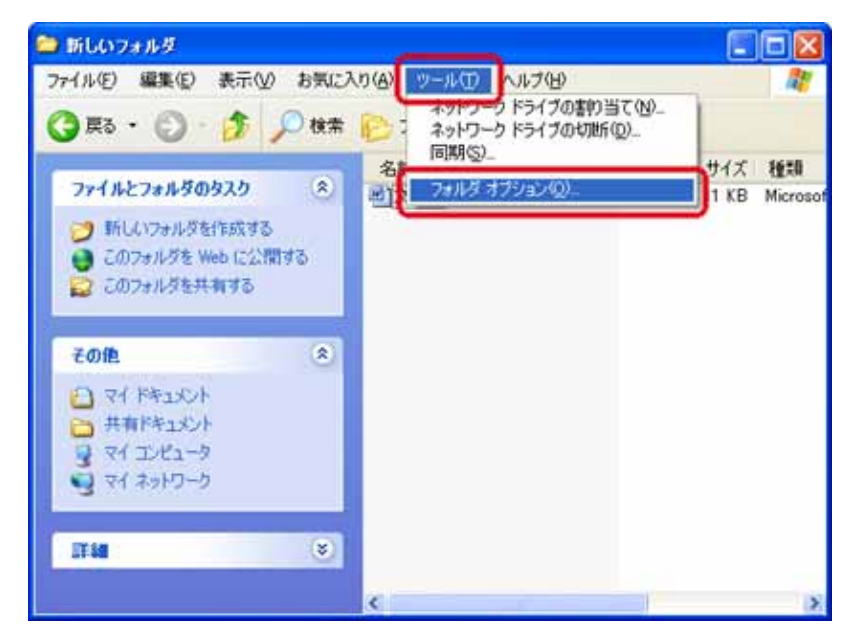

[表示]タブを選択し、[詳細設定]の[登録されている拡張子は表示しない]をチェックオフにして 「OK」をクリックしてください。

| วォルダオプション ? 🛛                                                                                                    |
|----------------------------------------------------------------------------------------------------|
| 全般表示ファイルの種類                                                                                                    |
| フォルダの表示<br>このフォルダに使用している表示方法(詳細表示や並べて表示<br>など)をすべてのフォルダに適用できます。<br>すべてのフォルダに適用(L) 全フォルダをりセット(R)                                                                                                    |
| 言羊糸田語文·定:                                                                                                    |
| <ul> <li>✓ フォルダのヒントにファイル サイズ情報を表示する</li> <li>マイ コンピューダにコントロール パネルを表示する</li> <li>ログオン時に以前のフォルダ ウィンドウを表示する</li> <li>✓ 暗号化や圧縮された NTFS ファイルをカラーで表示する</li> <li>✓ 各フォルダの表示設定を保存する</li> <li>縦小板ををおからコーない</li> <li>を読されている拡張子は表示しない</li> <li>あがのフロセスピフォルダ ウィンドフを開入</li> <li>✓ 保護されたオペレーティング システム ファイルを表示しない (推奨)</li> </ul> |
|                                                                                                    |
| 既定値(に戻す(型)                                                                                                    |
| OK キャンセル 適用( <u>A</u> )                                                                                                    |